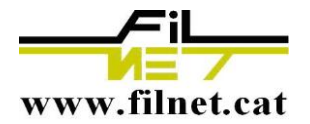

## **Configuració Android**

L'assistent de configuració del correu de Android pot variar una mica depenent de la versió del mateix.

- 1-. Hem d'anar a "Ajustes"
- 2-. Seleccionar Comptes i sincronització.

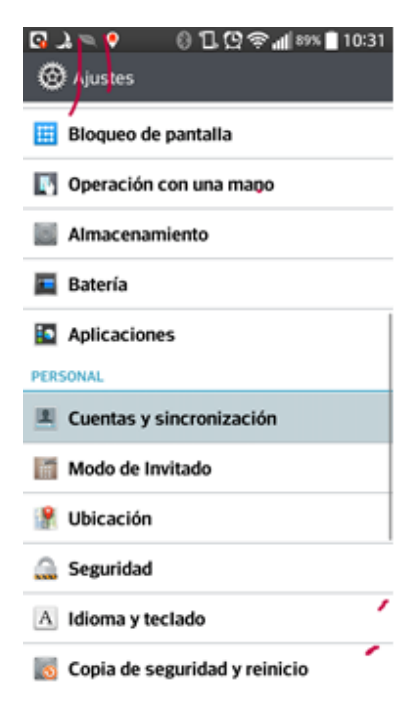

3-. Seleccionem "Afegir Compte"

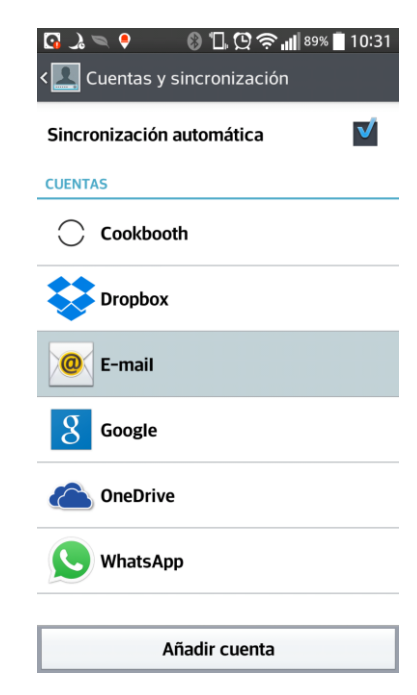

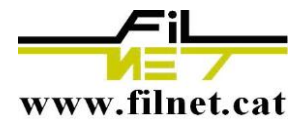

4-. Seleccionem E-mail.

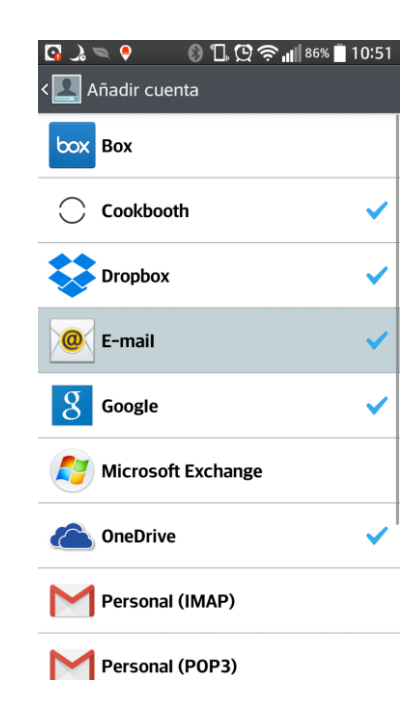

## 5-. Seleccionem "Otros/Altres"

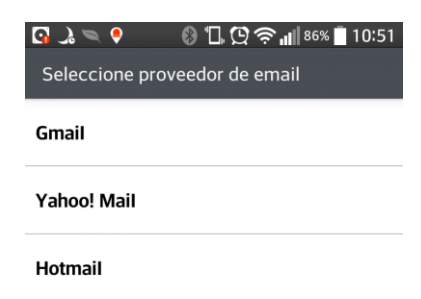

Otros

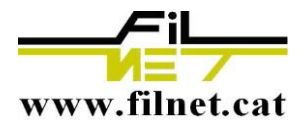

6-. Introduïm l'adreça del nostre mail en el camp e-mail i la seva contrasenya. Una vegada realitzat això és MOLT IMPORTANT seleccionar CONFIGURACIÓ MANUAL. Premem següent.

| 🖸 🎝 🔍 🌻 🛛 🚯 🖫 😳 🎓 📲 86% 🛢 10:52 |  |  |
|---------------------------------|--|--|
| Otro correo                     |  |  |
| e-mail                          |  |  |
| usuario@dominio.com             |  |  |
| Contraseña                      |  |  |
| ••••                            |  |  |
| Mostrar contraseña              |  |  |
|                                 |  |  |

En la CONFIGURACIÓ MANUAL escollirem IMAP4 i emplenarem els camps amb les dades requerides i premem següent.

| 🖸 🌛 🔍 📍 🛛 🚷 🖫 😳 🎓 📶 85% 🛑 10:53 |
|---------------------------------|
| Ajustes del servidor de entrada |
| Servidor IMAP4                  |
| mail.midomio.com                |
| Tipo seguro                     |
| Apagado                         |
| Número de puerto                |
| 143                             |
| Nombre de usuario               |
| usuario@midominio.com           |
| Contraseña                      |
|                                 |
| Mostrar contraseña              |

| Atrás | Siguiente |
|-------|-----------|
|-------|-----------|

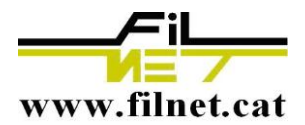

Apareixerà la pantalla de configuración del servidor de sortida, igual que en l'anterior emplenem els camps requerits i premem següent

| 🖸 🌛 🔍 우 🛛 🕲 🗇 💭 🎅 📶 85% 🛢 10:54<br>Ajustes del servidor de salida |  |  |
|-------------------------------------------------------------------|--|--|
| Servidor SMTP                                                     |  |  |
| mail.midominio.com                                                |  |  |
| Tipo seguro                                                       |  |  |
| Apagado                                                           |  |  |
| Número de puerto                                                  |  |  |
| 587                                                               |  |  |
| Acceso obligatorio                                                |  |  |
| Nombre de usuario                                                 |  |  |
| usuario@midominio.com                                             |  |  |
| Contraseña                                                        |  |  |
| ••••                                                              |  |  |
| Mostrar contraseña                                                |  |  |
| Atrás Siguiente                                                   |  |  |

En prémer següent l'assistent intentarà comunicar-se amb el servidor de correu, si totes les dades s'han introduït correctament l'assistent ens demanarà un nom per identificar el compte i ja estarà configurada per funcionar correctament.